## آموزش تست صدا

جهت تست اتصال صوت از گزینه meeting در نوار ابزار گزینه ی Audio Setup Wizard را بزنید و در پنجره بازشده بر روی next کلیک نمایید.

| udio Setup Wizard                                                      |                                                 |
|------------------------------------------------------------------------|-------------------------------------------------|
| Welcome                                                                |                                                 |
| The Adobe Connect Audio Wizard<br>use with Adobe Connect.              | will help setup and tune your audio devices for |
| Click Next to proceed. If at any poi<br>Help for troubleshooting tips. | int your audio doesn't work as expected, click  |
|                                                                        |                                                 |
| Help                                                                   | Cancel Next                                     |

گام اول (تست پخش صوت) :در پنجره باز شده بر روی Play Sound کلیک نمایید ، از سمت سامانه بصورت آزمایشی صوتی برای شما پخش می گردد و در ادامه بر روی Next کلیک نمایید.

| idio Setup Wizard - Step                            | 1(4)                                                                                                    |
|-----------------------------------------------------|----------------------------------------------------------------------------------------------------|
| Test Sound Output                                   |                                                                                                    |
| that your speakers are<br>udible level.Click Play S | connected and turned on. The volume should be se<br>Sound to check your speakers, if you do not hear the |
| ronce greeting, click Help.                         |                                                                                                    |
| ▶ Play Sound                                        |                                                                                                    |
|                                                     |                                                                                                    |
|                                                     |                                                                                                    |
|                                                     | ۲                                                                                                    |
|                                                     |                                                                                                    |
| Uala                                                | Cancel Prev Next                                                                                         |

گام دوم (انتخاب میکروفون) :در این مرحله میکروفون خود را انتخاب نمایید و سپس بر روی next کلیک نمایید.

| udio Setup Wizard - Step 2   | 2(4)                                        |
|------------------------------|---------------------------------------------|
| t Microphone                 | e Connect, choose a recording device below. |
| Select default device        |                                             |
| Digital Audio (S/PDIF) (High | Definition Audio Device)                    |
| Microphone (High Definition  | n Audio Device)                             |
| the wizard.                  |                                             |
|                              | *                                           |
| Help                         | Cancel Prev Next                            |

سوم گام (ضبط و پخش صوت) :در این مرحله بر روی Record کلیک نمایید و صدا ی خود را جهت تست ضبط نموده، در انتها صدای خود را با کلیک بر روی Recording Play ، سامانه صدای خود شما را پخش خواهد نمود

| Tune Microphone Volume                                                                                                    |                                                                                                    |
|----------------------------------------------------------------------------------------------------|----------------------------------------------------------------------------------------------------|
| To ensure that your micropho<br>following sentence into the m<br>the Play Recording button to<br>speak "I can see the re<br>rly" or anything you des | one is working properly, click Record, and read the<br>nicrophone. Click Stop once you are done and click<br>hear your recording.<br>cording bar is moving and my microphone is working<br>sire |
| Record                                                                                                    | ► Play Recording                                                                                                    |

گام آخر(تست سکوت) :با کلیک بر روی Test Silence تمامی صوت هایی که در محیط کلاس در حال پخش می باشد قطع می گردد.

| Audio Setup Wizard - Step 4(4                                                            | 4)                                                                                                    |
|------------------------------------------------------------------------------------------|----------------------------------------------------------------------------------------------------|
| Tune Silence Level                                                                       |                                                                                                    |
| ect the amount of backgro<br>sure you are in a quiet plac<br>his is complete, click Next | und noise around you, click <b>Test Silence</b> . Please<br>ce and stay silent until the progress bar is filled.<br>c. |
| Test Silence                                                                             |                                                                                                    |
|                                                                                          |                                                                                                    |
|                                                                                          |                                                                                                    |
|                                                                                          |                                                                                                    |
| Help                                                                                     | Cancel Prev Next                                                                                                    |

| udio Setup Successful!                                     |                                                                                       |
|------------------------------------------------------------|---------------------------------------------------------------------------------------|
| Success                                                    |                                                                                       |
| You have completed the Au<br>with your audio, click the He | dio Setup Wizard. If you are still experiencing problems<br>el <b>p</b> button below. |
| Microphone - Microphone<br>Microphone Volume - 41          | (High Definition Audio Device)                                                        |
| Silence Level - 0                                          |                                                                                       |
|                                                            |                                                                                       |
|                                                            |                                                                                       |
|                                                            |                                                                                       |
|                                                            |                                                                                       |
| негр                                                       | Cancel Prev Finish                                                                    |

نکات:

۱-در صورتی که مرحله دوم صوتی را نشنیدید ، اسپیکر خود را با پخش فایل صوتی از داخل رایانه بررسی نمایید و در صورتی که اتصالات شما از داخل رایانه بررسی گردید و بدون مشکل بود، بطور کامل مرورگر خود را بسته و آخرین نسخه نرم افزار های مورد نیاز را نصب نمایید و دوباره وارد سامانه شوید.

۲-در صورتی که در مرحله چهارم صوت شما ضبط و یا پخش نشد ، اتصالات خود را بررسی نمایید و از برنامه های داخلی ویندوز میکروفون خود را تست نمایید.